# Etude du Xeroderma pigmentosum avec les logiciels RASTOP et ANAGENE

## Activité 1 : Les effets des UV sur l'ADN

- 1. Utiliser le logiciel **RASTOP**.
- 2. Rechercher le fichier **adnmut.pdb** et l'ouvrir.
- 3. Afficher ce fragment d'ADN altéré sous forme « Boules et bâtonnets ».
- 4. Choisir successivement : Atomes  $\rightarrow$  Colorer par  $\rightarrow$  Forme
- 5. Chaque couleur correspond à un nucléotide :
- 6. Isoler une des 2 chaînes de cet ADN. Celles-ci sont nommées B et C. Repérer-les en cliquant sur n'importe quel atome d'une chaîne puis en regardant en bas de l'écran à quelle chaîne il appartient.
- 7. Une fois la chaîne C repérée, cliquer sur l'icône « sélectionner la chaîne », cliquer ensuite sur la chaîne C. Rechercher l'icône « Cacher tout » et cliquer dessus : la chaîne C doit disparaître.
- 8. Observer ce brin d'ADN (chaîne B).

Q1 : Indiquer en quoi consiste l'altération provoquée par les UV.

**<u>Remarque</u> :** Habituellement, chez la plupart des individus, 80% de l'ADN est réparé en 15 minutes grâce à l'intervention de protéines réparatrices. Dans le cas du Xeroderma, le taux de réparation n'est que de 10%.

Activité 2 : Expliquer le manque d'efficacité des protéines réparatrices chez les individus xérodermiques

**<u>Remarque</u> :** La réparation de l'ADN fait intervenir un certain nombre de protéines dont la synthèse est gouvernée par différents gènes. Parmi celles-ci, la protéine XPA (le gène correspondant est localisé sur le chromosome n°9).

- 1. Avec le logiciel RASTOP, observer cette protéine en position sur l'ADN ; pour cela, ouvrir le fichier « 1vas.pdb ».
- 2. <u>Pour mettre en évidence le fragment d'ADN</u> : Repérer les chaînes B et C de ce fragment. Sélectionner-les successivement (utiliser l'icône « sélectionner la chaîne »), choisir l'apparence « boules et bâtonnets » puis les colorier « par chaîne ».
- 3. <u>Pour mettre en évidence la protéine XPA</u> : Repérer la chaîne A de cette protéine. La sélectionner, choisir l'apparence « sphères ODW » et la colorier « par chaîne ».

<u>Q2 :</u> D'après l'observation, dire comment agit la protéine XPA. <u>Q3 :</u> Noter le nombre d'acides aminés qui constituent cette chaîne A

Activité 3 : Etude de la séquence d'acides aminés de cette protéine

- 1. Ouvrir le logiciel ANAGENE. La séquence d'acides aminés de cette protéine XPA est dans le fichier « xpa\_prot.edi ».
- 2. Chaque lettre de cette séquence correspond à un acide aminé de la séquence de cette protéine XPA chez un individu normal à celles de protéines XPA présentes chez 2 individus xérodermiques
- 3. Les fichiers qui renferment ces 2 séquences sont « pro\_xpa4.pro » et « pro\_xpa5.pro »
- 4. Comparer successivement chacune de ces séquences avec la séquence « pro\_xpanorm.pro » (comparaison simple).

**<u>Q4</u>**: Noter le résultat de comparaisons

**<u>Remarque</u> :** L'individu qui possède la protéine XPA 4 présente une hypersensibilité très forte aux UV ; il n'y a pas réparation de son ADN.L'individu qui possède la protéine XPA 5 présente une sensibilité moins marquée aux UV ; son ADN peut être réparé mais l'efficacité de ces réparations est diminuée.

**<u>Q5</u>**: Expliquer cette différence de sensibilité aux UV des deux personnes.

## Activité 4 : Les effets des UV sur le gène XPA

1. Avec **ANAGENE** comparer entre-elles les séquences nucléotidiques du gène qui code pour les 3 protéines XPA que nous venons d'étudier.

|    | Voir le tableau ci-contre pour les fichiers correspondants : |  |
|----|--------------------------------------------------------------|--|
| 2. | Ouvrir le fichier <b>xpa_adn.edi</b>                         |  |

3. Sélectionner le gène normal xpa 0.cod

### **<u>Q6</u>** : Noter combien de nucléotides composent ce gène.

4. Comparer successivement le gène Xpa chez des individus malades « xpa\_4.cod » et « xpa\_5.cod » à la version « xpa\_0.cod » chez un individu sain.

### **<u>Q7</u>**: Noter le résultat de comparaisons

Conclusion

**<u>Q8</u>**: A partir de toutes les informations récoltées, expliquer en quelques lignes l'origine de cette maladie.

| couleur | nucléotide |  |
|---------|------------|--|
| bleu    | А          |  |
| rouge   | G          |  |
| vert    | Т          |  |
| orange  | С          |  |

Fiche TP

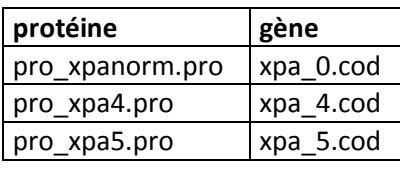